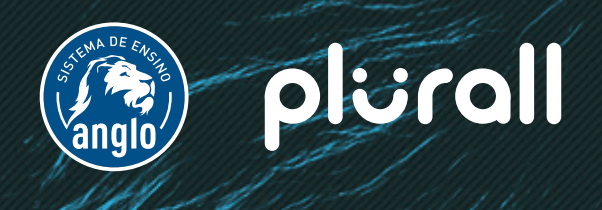

# TUTORIAL DE ACESSO Alunos 6º e 7ºAno

Olá, vamos começar?

Para que o seu filho se cadastre no Plurall e tenha acesso às ferramentas que vão complementar seus estudos, basta seguir este passo a passo!

A escola já iniciou seu cadastro! Ela pode ter te enviado um convite por e-mail, ou gerado um código de acesso como esse aqui:

#### Responsável

Código do Aluno: ZXXFNMX6N 6º ANO - Ensino Fundamental 2 - teste maisa ef2

Código de acesso - Responsável

ZXXFNXOSV

Data e hora da criação do Código de Acesso: 23/01/2018 às 15:36

## SE VOCÊ RECEBEU UM CONVITE POR E-MAIL...

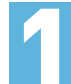

Verifique a sua caixa de entrada e procure por um e-mail com o seguinte assunto: [Anglo] Convite

#### Atencão!

Verifique também a caixa de promoções e de spam. Caso não encontre o e-mail, procure a escola.

No e-mail, clique em cadastrar senha e concluir cadastro.

Você será redirecionado para a plataforma SomosID.

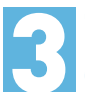

Confirme os dados da turma turma do seu filho. E depois informe seus **dados pessoais**, aceite os **termos** de uso e escolha uma senha.

Caso você já tenha acesso a plataforma, faça o login normalmente!

## SE VOCÊ RECEBEU UM CÓDIGO DE ACESSO...

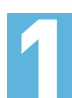

Acesse https://www.plurall.net/ e clique em entrar.

Você será redirecionado para a plataforma SomosID. Então, clique em criar cadastro.

#### Atenção!

Caso você já tenha acesso ao portal Anglo, faça seu login normalmente.

Dentro da platatorma, basta inserir o seu código de acesso no local indicado, e você já terá acesso a todos os benefícios do Plurall. GOSTARIA DE ADICIONAR UM NOVO CÓDIGO DE ACESSO

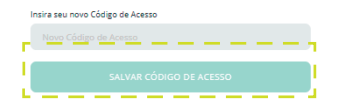

Na próxima tela, insira o seu código de acesso.

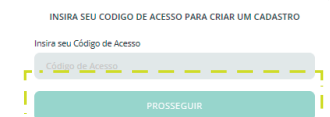

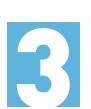

Confirme os dados da sua turma. E depois informe seus dados pessoais, aceite os termos de uso e escolha uma senha.

Atenção! Caso os dados da sua turma estejam errados, procure a sua escola.

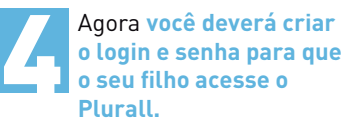

Não é necesário vincular um e-mail a conta dele. crie apenas um nome de usuário.

Depois, basta informar seu filho sobre os dados de login criados para que ele acesse a plataforma.

Pronto! Agora seu filho já tem acesso ao **Plurall** e pode aproveitar todos os benefícios da plataforma!

E você pode acompanhar o desenvolvimento dele pelo seu login!

## Esses são os dados relacionados ao seu dependente matriculado n SUA ESCOLA - SOMOS SISTEMAS DE ENSINO S.A. - 6º ANO - Ensino Fundamental 2 Como seu dependente está matriculado no 7o Ano ou anterior, é necessário que você crie um cadastro para ele. Digite os dados abaixo para criar um login único. Nome do seu dependente Aluno Digite um login único para seu dependente (será seu login de Escolha uma senha Confirme a senha

CRIAÇÃO DE CADASTRO DO SEU DEPENDENTE

SUA ESCOLA - SOMOS SISTEMAS DE ENSINO S.A. - 6º ANO - Ensino

Como seu dependente está matriculado no 7o Ano ou an necessário que você crie um cadastro para ele. Digite os dado abaixo para criar um login único.

Digite um login único para seu dependente (será seu l

Fundamental 2

Aluno

Escolha uma senha

Confirme a senha

CRIAÇÃO DE CADASTRO DO SEU DEPENDENTE

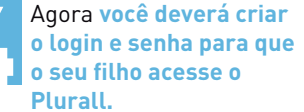

Não é necesário vincular um

e-mail a conta dele, crie anenas um username

Depois, basta informar seu filho sobre os dados de login criados para que ele acesse a plataforma.

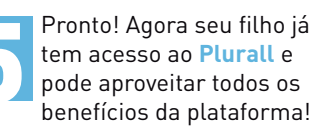

E você pode acompanhar o desenvolvimento dele pelo seu login!

### **ACESSE AGORA!**

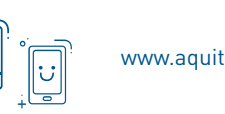

🕑 🛛 🖉 🖉 www.aquitemanglo.com.br **F** sistemaanglo

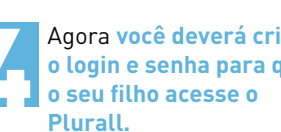